#### Motorola K1m Menu/Меню

#### <u> 1. Messaging - сообщения</u>

- 1. Voicemail прослушать голосовые сообщения
- 2. Create message отправить сообщение
  - *New TXT message* создать текстовое сообщение
  - New MMS message создать MMS-сообщение
  - *MMS templates* шаблоны MMS-сообщение, создание своих шаблонов сообщений
  - Send to online album не используется
- 3. Message inbox входящие сообщения
- 4. Outbox сохраненные сообщения
- 5. Quick text шаблоны сообщений
- 6. Drafts черновики сообщений

## 2. Brew - не используется

## <u>3. Web Browser - браузер (WAP)</u>

## 4. Contacts - список контактов

- Auto Retry автоповтор (не используется)
- *Auto Delete Inbox* автоматическое удаление входящих после прочтения
- *Auto Delete Outbox* автоматическое удаление исходящих после отправки

## 5.Recent Calls - информация о звонках

- 1. Received Calls входящие звонки (пропущенные звонки)
- 2. Dialed Calls исходящие звонки
- 3. Notepad добавить контакт в список контактов
- 4. Call Timers история звонков
  - Last Call длительность последнего звонка
  - Dialed Calls длительность исходящие звонки

- Received Calls длительность входящие звонки
- All Calls длительность всех звонков
- Roam Calls длительность звонков в зоне роуминга
- Home Calls длительность звонков в «домашних» сетей
- All Calls длительность всех звонков
- Lifetime длительность всех звонков
- 5. *Data Times* длительность сессии по передачи данных
- 6. Data Volumes не используется

## <u> 6. Media Gallery - галереи</u>

- *1. Сатега* фотокамера
- 2. Pictures сохраненные изображения (фотографии/картинки)
- 3. Videos camera фотокамера
- 4. Videos сохраненное видео
- 5. Mp3 player mp3-плеер

## <u> 7. Tools - инструменты</u>

- 1. Calculator калькулятор
- 2. Data book органайзер
- 3. Voice records сообщения, записанные на диктофон
- 4. Alarm clock будильник
- 5. Airplane mode не используется

## <u> 8. Settings - настройки</u>

- 1. Ring Styles выбор звукового оповещения
  - Style выбор режима звонка
    - о *Loud ring* «громкий» режим звонка
    - Soft ring режим звонка « от тихого к громкому»
    - о Vibrate виброрежим

- о *Vibrate then ring* виброрежим+звонок
- о Silent «тихий режим» звонка
- Loud Ring Detail настройки звука
  - о Ring volume громкость звонка
  - о Call выбор мелодии звонка
  - Inbox выбор способа звукового оповещения при получении сообщения
  - Alarms выбор способа звукового оповещения при включения будильника
  - о Data calls не используется
  - о Fax calls не используется
  - о Ringer IDs не используется
  - *Кеу volume* громкость при нажатии клавиш
  - *Reminders* включение/отключение напоминаний о пропущенных звонках и непрочтенных SMS-сообщениях

2. Personalize - настройка дисплея и звукового оповещения

- о *Home screen* настройка дисплея
  - Home keys настройка функциональных клавиш джойстика и функциональных клавиш на дисплее
  - *Layout* размещение надписи на дисплее
  - *Banner* надпись на дисплее
- о *Main menu* настройка меню
- *View* настройка вида меню
- *Reorder* изменение порядка пунктов меню
- о Skin выбор цвета меню
- о *Greeting* приветствие (не используется)

- о *Wallpaper* настройка изображения на дисплее
- *Picture* выбор изображения на дисплее

- *Layout* - выбор размещения на дисплее

о *Screen Saver* - настройка заставки на дисплее

- *Picture* - выбор изображения на дисплее

- *Delay* - настройка времени активации заставки

• Sound setting - настройка звукового сопровождения

- *Number dialing* - звуковое сопровождение при наборе номера

- *Phonebook* звуковое сопровождение при просмотре списка контактов
- *Ring Styles* выбор звукового оповещения

- Style - выбор режима звонка

- Loud Ring Detail - настройки звука

3. In-Call Setup- настройки получения вызова

*l. In-call timer* - настройки при получении вызова

- *Display* - отображение на дисплее длительность звонка или разговора

- *Веер* - включение звукового оповещение и настройка интервала

2. Answer option - выбор способа ответа

- Multi key - ответ на входящий вызов нажатием любой клавиши

- Open to Answer - ответ при открытии телефона

3. Msg Alert - оповещение при получении сообщения во время разговора

International Code - не используется

- 4. Security не используется
- 5. Initial setup дополнительные настройки

- Speakerphone режимы функции «Громкая связь»
- Always on всегда включена

- 20 sec timeout - отключение функции через 20 сек

- Auto redial не используется
- Display timeout настройка режима отключения дисплея
- Backlight настройка режима подсветки подсветки
- *TTY setup* не используется
- Scroll настройка скроллинга (автоматическое прокрутка текста)
- Language не используется
- Battery save режим экономичного расходования батареи
- Brightness настройка яркости
- *DTMF* настройка тонального режима
- *Hyphenation* автоматический перенос
- Master Reset не используется
- Master Clear не используется
- 6. Network не используется

7. Car setting - настройки при движение в автомобиле

- Auto answer активация автоответчика
- Auto hands free активация режиме «хэндс фри»
- Power-off Delay настройка времени активации заставки
- Charger time не используется

8. *Headset* - настройки при пользовании наушниками

- Auto answer активация автоответчика
- Voice dial активация голосового набора
- 9. Location не используется

- Incoming call не используется
- Bluetooth link активация и настройка функции «блютуф»
- Find me поиск блютуф-устройств
- Handsfree поиск «хэндс фри» устройств
- *Device history* история подключения «блютуф»- устройств
- Setup -не сипользуется
- Usb setting не используется

#### 9. Phone status - не используется

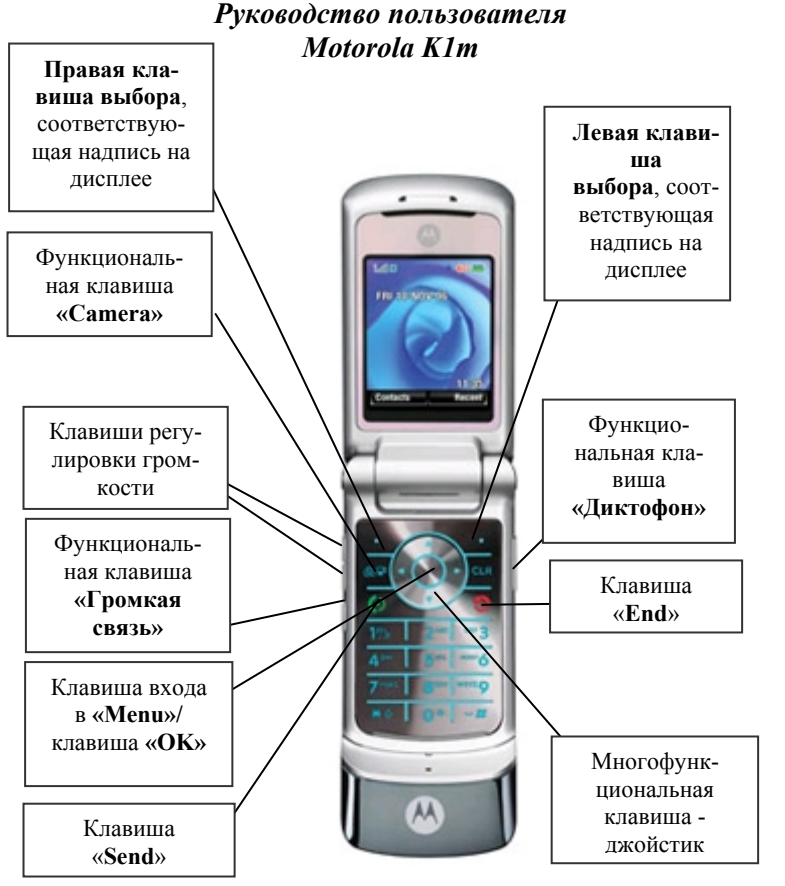

#### Внимание!

В тексте инструкции применяются следующие обозначения:

«.....» - функциональная клавиша

(.....) - значение клавиши выбора, обозначенное надписью на дисплее над клавишей

- .....- - пункт в меню

Выход из меню осуществляется клавишей «End»

#### Включение терминала

Нажать и удержать кнопку «End»

Выключение терминала производиться нажатием на кнопку «**End**» в течение 3 сек.

#### Осуществление исходящего звонка

- набрать номер абонента;
- нажать клавишу **«Send»**;

- для окончания разговора нажать клавишу «**End**».

#### Ответ на входящий звонок

- нажать клавишу «Send», либо нажать любую клавишу (при настройке на ответ нажатием любой клавиши);
- после окончания разговора нажать клавишу «End».

## <u>Настройка способа ответа</u>

Войти в *Menu*, выбрать «*Settings*», нажать «ОК», выбрать « *In-call Setting* », нажать «ОК», выбрать « *Answer option*» и нажать «ОК», затем выбрать нужный способ ответа:

- Multi key - ответ на входящий

вызов нажатием любой клавиши

- Open to Answer ответ при от-
- крытии телефона

Для подтверждения выбора нажать «ОК».

#### Для просмотра входящих и пропущенных звонков войти в *Menu*, выбрать пункт меню

«Recent Calls», или нажать левую клавишу выбора «Recent», выбрать «Received», нажать левую клавишу выбора «Select» или клавишу «OK».

Для более подробной информации выбрать телефон с помощью кнопок джойстика  $\blacklozenge$ , выбрать номер, нажать левую клавишу выбора «*OK*».

Для изменения внесения в список контатков и удаления нажать левую клавишу *(Option)* и выбрать необходимый пункт меню:

- Store сохранить
- Delete удалить номер
- Delete All удалить все
- Send message отправить сообщение
- Add Digits редактировать номер
- Attach number переместить

Для просмотра исходящих звонков войти в *Menu*, выбрать пункт меню «*Recent Calls*», или нажать левую клавишу выбора «*Recent*», выбрать «*Dialed*», нажать левую клавишу выбора «*Select*» или клавищу «*OK*».

Для более подробной информации выбрать телефон с помощью кнопок джойстика *◆*, выбрать номер, нажать левую клавишу выбора *«ОК»*.

## Список контактов

Войти в *Menu*, выбрать «4. Contacts», нажать «ОК».

# Запись номера в список контактов и присвоение ему специальных параметров

Ввести номер телефона

Нажать правую клавишу выбора «*Store*», ввести необходимые параметры:

- Name ввести имя контакта
- № ввести номер телефона
- Туре выбрать тип звонка

- *Speed* № - ввести номер ячейки памяти для быстрого набора номера

- *Category* выбрать группу контактов
  - Business -деловые контакты
  - Personal личные контакты
  - General важные контакты
  - *VIP* VIP-персоны
- Ringer ID присвоить мелодию звонка
- Picture присвоить картинку, изображения

#### Меню сообщений

ля входа в меню сообщений войти в *Menu*, выбрать пункт меню *«Messaging»*, нажать *«OK»* или нажать правую клавишу выбора *«Messaging»*.

Для отправки текстового сообщения войти в *Menu*, выбрать пункт меню «*Messaging*», нажать «*OK*» или нажать правую клавишу выбора «*Messaging*», выбрать «*Create Message*» и нажать клавишу «*OK*», выбрать пункт меню «*New TXT Message*», нажать клавишу «*OK*», выбрать пункт меню «*New TXT Message*», нажать клавишу выбора «*Send to*», выбрать пункт меню «*New number*». Ввести номер или выбрать контакт и нажать правую клавишу выбора (*Send*).

Для отправки MMS-сообщения войти в Menu, выбрать пункт меню «Messaging», нажать «OK» или нажать правую клавишу выбора «Messaging», выбрать «Create Message» и нажать клавишу «OK», выбрать пункт меню «New MMS Message», нажать клавишу «OK», нажать левую клавишу выбора (Option), выбрать пункт «Insert», нажать левую клавишу выбора (Select), выбрать необходимый пункт:

- Picture изображения
- *New picture* снять фото
- Voice record записать аудио (диктофон)
- Sound прикрепить мелодию
- Video прикрепить видео.
- New video снять видео
- Quick text шаблоны текстового сообщения

- *MMS-templates* - шаблоны MMS-сообщения Ввести текст, , нажать правую клавишу выбора «*Send to»*, выбрать пункт меню «*New number»*. Ввести номер или выбрать контакт и нажать правую клавишу выбора *(Send)*.

Для чтения поступившего текстового сообщения нажать левую клавишу выбора (Read) или войти в *Menu*, выбрать «*Messaging*», нажать клавишу «*OK*», выбрать «*Messages inbox*», с помощью клавиш джойстика выбрать сообщение и нажать клавишу выбора «*Ok*» для чтения.

Для удаления сообщения войти в *Menu*, выбрать «*Messaging*», нажать клавишу выбора «*OK*», выбрать сообщение, нажать клавишу «*OK*», нажать левую клавишу выбора (*Option*), выбрать пункт меню «*Delete*», подтвердить удаление нажатием левой клавиши выбора «*Yes*».

#### WAP

Войти в *Menu*, выбрать *«Web-browser»*, нажать клавишу выбора *«OK»*. Для выхода нажать клавишу *«End»*.

#### Настройка звукового оповещения

Для выбора мелодии при поступлении вызова нажать Menu, клавишей джойстика выбрать пункт меню «Setting», нажать левую клавишу выбора «Select», клавишей джойстика выбрать пункт меню «Ring Styles». Нажать левую клавишу выбора «Select», выбрать «Loud Ring Detail» и нажать левую клавишу выбора «Select», выбрать пункт меню «Calls» и нажать левую клавишу выбора «Change», с помощью клавиш джойстика выбрать мелодию или способ оповещения звонка. Для подтверждения выбора нажать левую клавишу выбора «Select».

Для выбора мелодии при поступлении сообщения нажать *Menu* клавишей джойстика выбрать пункт меню «*Setting*», нажать левую клавишу выбора «*Select*», клавишей джойстика выбрать пункт меню «*Ring Styles*», нажать левую клавишу выбора «*Select*», выбрать «*Loud Ring Detail*». Нажать левую клавишу выбора «*Select*», выбрать пункт меню «*Inbox*» и нажать левую клавишу выбора «*Change*», с помощью клавиш джойстика ◆ выбрать мелодию звонка или способ оповещения. Для подтверждения выбора нажать левую клавишу выбора «*Select*».

Для настройки громкости нажатия клавиш нажать *Menu*, клавишей джойстика выбрать пункт меню «*Setting*», нажать левую клавишу выбора «*Select*», клавишей джойстика выбрать пункт меню «*Ring Styles*», нажать левую клавишу выбора «*Select*», выбрать «*Loud Ring Detail*» и нажать левую клавишу выбора «*Select*», выбрать пункт меню «*Key Volume*», с помощью клавиш джойстика ◀ Установить громкость. Для подтверждения выбора нажать левую клавишу выбора «*OK*».

Настройка громкости телефонного звонка Осуществляется боковыми функциональными клавишами регулировки звука.

#### Настройка дисплея

Для изменения надписи на дисплее нажать Menu, клавишей джойстика выбрать пункт меню «Setting», нажать левую клавишу выбора «Select», клавишей джойстика, выбрать пункт меню «Personalize», нажать левую клавишу выбора «Select», выбрать пункт меню «Home screen», нажать левую клавишу выбора «Select», клавишей джойстика выбрать пункт меню «Banner», нажать левую клавишу выбора «Select», правой клавишей выбора «Delete» удалить надпись и ввести с клавиатуры другую надпись, для сохранения нажать левую клавишу выбора «Select».

Для изменения фона дисплея нажать *Menu*, клавишей джойстика выбрать пункт меню «*Setting*», нажать левую клавишу выбора «*Select*», клавишей джойстика выбрать пункт меню «*Personalize*», нажать левую клавишу выбора «*Select*», клавишей

джойстика выбрать пункт меню *«Wallpaper»*, нажать левую клавишу выбора *«Select»*, выбрать пункт меню *«Picture»*, нажать левую клавишу выбора *«Select»*, клавишей джойстика выбрать фон и нажать клавишу *«Ok»* для подтверждения выбора.

Для выбора заставки на дисплее нажать Menu, клавишей джойстика выбрать пункт меню «Setting», нажать левую клавишу выбора «Select», клавишей джойстика выбрать пункт меню «Personalize», нажать левую клавишу выбора «Select», клавишей джойстика выбрать пункт меню «Screen Saver», нажать левую клавишу выбора «Select», клавишей джостика выбрать пункт меню «Picture», нажать левую клавишу выбора «Change», выбрать фон заставки и нажать клавишу «Ok» для подтверждения выбора.

При необходимости установить время включения заставки, для этого выбрать пункт «*Delay*», нажать левую клавишу выбора «*Change*», выбрать время активации т нажать левую клавишу выбора «*Select*».

Для изменения времени подсветки дисплея нажать *Menu*, клавишей джойстика выбрать пункт меню «*Setting*», нажать левую клавишу выбора «*Select*», клавишей джойстика выбрать пункт меню «*Initial setup*», нажать левую клавишу выбора «*Select*», клавишей джойстика выбрать пункт меню «*Backlight*», нажать левую клавишу выбора «*Change*», установить время подсветки и для сохранения нажать левую клавишу выбора «*Select*».

Для изменения яркости дисплея нажать Menu, клавишей джойстика выбрать пункт меню «Setting», нажать левую клавишу выбора «Select», клавишей джойстика выбрать пункт меню «Initial setup», нажать левую клавишу выбора «Select», клавишей джойстика выбрать пункт меню «Brightness», нажать левую клавишу выбора «Select», клавишами джойстика **◄** ►, установить контрастность дисплея, и для сохранения нажать левую клавишу выбора *«Select»*.

Для включения режима экономии батареи нажать Menu, клавишей джойстика выбрать пункт меню «Setting», нажать левую клавишу выбора «Select», клавишей джойстика выбрать пункт меню «Initial setup», нажать левую клавишу выбора «Select», клавишей джойстика выбрать пункт меню «Battery save mode», нажать левую клавишу выбора «Change», выбрать пункт «On» нажать клавишу выбора «Select» или клавишу «OK».

#### Настройка будильника

Нажать *Menu*, клавишей джойстика выбрать пункт меню «7. *Tools»*, нажать левую клавишу выбора «*Select»*, клавишей джойстика выбрать пункт меню «*Alarm clock»*, нажать левую клавишу выбора «*Select»*, клавишей джойстика выбрать пункт меню «*New alarm»*, нажать клавишу «*OK»*, выбрать пункт меню:

- *Name* название
- *Time* установить время (используются клавиши джойстика ▲ ▼)
- Alert способ звукового оповещения
- Volume громкость звука

Нажать левую клавишу выбора *«Done»* для сохранения.

#### <u>ДИКТОФОН</u>

<u>Для записи</u> войти в *Menu*, выбрать «7. *Tools»*, нажать «**OK**», выбрать «3. *Voice Record»*, нажать «**OK**», нажать и удерживать функциональную клавишу «**Диктофон**», удерживать до конца записи, запись автоматически будет сохранена.

<u>Для прослушивания</u> войти в *Menu*, выбрать «7. *Tools»*, нажать «ОК», выбрать «3. *Voice*  *Record*», нажать «ОК», выбрать сохраненную запись, нажать «ОК» (*Play*).

Для изменения других опций после выбора записи использовать левую клавишу выбора *(Menu)*:

- *New* записать новое
- *Lock* заблокировать
- Delete удалить
- Delete All удалить все
- Memory не используется

#### <u>РАБОТА С КАМЕРОЙ</u> <u>Фотографирование</u>

- 1. Нажать функциональные клавиши «*Camera*» или войти в *Menu*, выбрать «*6. Media gallery*», нажать «OK», выбрать «*1. Camera*», нажать «OK».
- 2. Навести на объект (приближение/удаление объекта осуществляется ◀ ►) и нажать клавишу «*OK*».

Для настройки камеры и выбора режима фотосъемки, выбор категории опции осуществляется клавишами джойстика ▲▼, выбор и изменение параметров осуществляется клавишами джойстика ◀▶, подтверждение выбора производиться нажатием клавиши «OK».

- Zoom приближение удаление объекта (выбор осуществляется клавишами джойстика
   ◄►)
- Lighting conditions сохраненные фото (выбор осуществляется клавишами джойстика
  ►)
- Automatic автоматический режим
- *Sunny* солнечно
- Cloudy пасмурно
- *Indoor (Home)* режим съемки в домашних условиях
- *Indoor (Office)* режим съемки в офисных условиях
- Night ночной режим съемки
- 3. Style выбор режима съемки

- *Color* цветное фото
- Black and white черно-белый режим
- Antique режим «Антиквариат»
- Negative режим «Негатив»

Для изменения дополнительных настроек нажать левую клавишу выбора (Option), выбрать необходимый пункт меню и нажать левую клавишу выбора *(Select)*:

- Go to pictures перейти в раздел «Картинки»
- Switch storage Device не используется
- Auto timed capture установить таймер
- Capture title название фото
- *Camera setup* настройки камеры
  - Resolution установить разрешение
  - Quality установить качество
  - Shutter tone выбрать звуковое сопровождение при съемке

# Видеосъемка

1. Нажать функциональные клавиши «*Camera*» или войти в *Menu*, выбрать «6. Media gallerv», нажать «ОК», выбрать «4. Videos Camera», нажать «ОК».

2. Навести на объект и нажать клавишу «**ОК**».

Для настройки камеры и выбора режима фотосъемки, выбор категории опции осуществляется клавишами джойстика ◀ ▶, подтверждение выбора производиться нажатием клавиши «ОК».

- Lighting conditions - сохраненные фото (выбор осуществляется клавишами джойстика ◀ ►)

- Для изменения дополнительных настроек нажать левую клавишу выбора (Option), выбрать необходимый пункт меню и нажать левую клавишу выбора (Select):
- Go to Videos перейти в раздел «Видео»
- Switch storage Device не используется
- Capture title название фото
- Video camera setup настройки камеры
  - Auto repeat активировать автоповторы

- Full screen јрежимы съемки
- Video length размер при съемке
- Recording sound включение звука при съемке
- View free space объем памяти

# Просмотр фото

Войти в *Menu*, выбрать пункт «6. Media Gallerv», нажать «ОК», выбрать пункт «2. Pic*tures*», нажать «ОК», выбрать фото и нажать клавишу «ОК» для просмотра. Для изменения дополнительных настроек, нажать правую клавишу выбора (Option) и выбрать необходимый пункт меню:

- Send in message отправить
- Send to online album не используется
- Switch storage Device не используется
- --*Applv As* использовать как
  - *Wallpaper* изображение
  - Screen Saver заставку
  - Phonebook entry присвоить контакту
- New сфотографировать
- Detail информация
- Change Detail изменить детали
- Rename переименовать
- Delete удалить
- *Move* переместить
- Сору сделать копию
- Print не используется
- Mark пометить
- Mark All пометить все
- Categories просмотр категорий контактов
- Assign to category присвоить категории контактов
- View free space объем памяти

# Для просмотра видео

Войти в Menu, выбрать пункт «6. Media Gal*lery»*, нажать «ОК», выбрать пункт «5.

Videos», нажать «ОК», выбрать фото и нажать клавишу «ОК» для просмотра.

Для изменения дополнительных настроек, нажать правую клавишу выбора (Option) и выбрать необходимый пункт меню и нажать клавишу «*ОК*»:

- Send in message отправить
- Send to online album не используется
- Switch storage Device не используется
- New video снять видео
- Detail информация
- *Rename* переименовать
- Delete удалить
- *Move* переместить
- Сору сделать копию
- Mark пометить
- Mark All пометить все
- Categories просмотр категорий контактов
- Video setup- настройка для съемки
- View free space объем памяти

#### дополнительные функции:

#### 1. Автоматическое определение номера (AOH).

№ звонящего высвечивается на экране терминала.

#### 2. Ожидание вызова.

Не прерывая текущего разговора, можно принять ещё один звонок. О втором вызове известят короткие звуковые сигналы. На экране отобразится номер второго абонента. Выбор абонента осуществляется нажатием [Send]. Определив приоритет, отключить одного из абонентов, нажав [End].

#### 3. Трехсторонняя связь.

Организация разговора одновременно с двумя абонентами:

- дозвонившись до абонента №1, набрать № тел. второго абонента и нажать [Send]. После ответа абонента №2 нажатием [Send] устанавливается трёхсторонняя связь.

#### 4. Переадресация вызова.

4.1. Немедленная переадресация.

[\*]+[0]+[2]+[№ телефона для переадресации]+[Send] во (ЗУ) в сеть через стабилизатор напряже-- включено. ния.

[#]+[0]+[2]+[Send] - выключено.

#### 4.2. Переадресация по «занято».

[\*]+[6]+[7]+[№ телефона для переадресации]+[Send] документов на терминал обязательно. - включено.

[#]+[6]+[7]+[Send] - выключено.

4.3. Переадресация по «нет ответа».

[\*]+[6]+[1]+[№ телефона для переадресации]+[Send]

- включено.

Поступающие звонки будут переведены, если Ваш телефон не отвечает через 3-5 посылок вызова.

[#]+[6]+[1]+[Send] - выключено.

4.4. Переадресация по «занято» и «нет ответа».

[\*]+[2]+[1]+[0]+[№ телефона для переадресации]+[Send] - включено. [#]+[2]+[1]+[0]+[Send] - выключено.

Услуга переадресация вызова активируется оператором связи по заявке клиента.

#### ВНИМАНИЕ! ВСЕ ДОПОЛНИТЕЛЬНЫЕ УСЛУГИ ВЫ МОЖЕТЕ АКТИВИРО-ЧЕРЕЗ АВТОМАТИЧЕСКУЮ ВАТЬ СИСТЕМУ САМООБСЛУЖИВАНИЯ АБОНЕНТОВ (АССА), ПОЗВОНИВ ПО **HOMEPY 888!**

#### Зарядка аккумуляторной батареи.

Внимание: Терминал снабжён Lithium Ion Battery батареей. Заряжать батарею можно по мере необходимости, это не сказывается на емкости батареи. Для увеличения срока службы батареи её необходимо периодически полностью разряжать.

Включите зарядное устройство в электрическую сеть 220 вольт.

Вставьте соединительный шнур в терминал. Выключите зарядное устройство из сети.

В связи с нестабильным напряжением в сети, рекомендуется включать зарядное устройст-

Если заряд не происходит, предоставьте терминал и батарею для ремонта. Наличие ЗУ и

#### Категорически запрещается:

- отключать батарею от терминала, не выполнив правильную процедуру выключения телефона;
- отключать батарею от терминала во • время дозвона и в режиме разговора;
- подключать зарядное устройство от ٠ автомобиля во время разговора;

- подключать зарядное устройство от автомобиля к терминалу без батареи;
- включать зарядные устройства в сетевую розетку с подгоревшими или ослабленными контактными клеммами;
- входить и пользоваться пунктом меню, содержащим системные настройки оператора и завода изготовителя.

Всегда отключайте зарядное устройство от сети питания после зарядки батареи.

Компания «Интерднестрком» снимает с себя гарантийные обязательства за несоблюдение пользователем вышеперечисленных пунктов.

## Служба поддержки абонентов: 1199 Как получить информацию о состоянии лицевого счета.

- 1. 878 текстовое сообщение о состоянии счета и пакете обслуживания
- 2. 881 автоответчик о состоянии счета для абонентов лимитированный пакетов обслуживания (IDC-15, IDC-20, IDC-30, IDC-50, *IDC-Престиж*)
- 3. 883 сервис управления счетом для абонентов пакета «Simple»
- 4. 888 Автоматическая Система Самообслуживания Абонентов (АССА) www.idknet.com

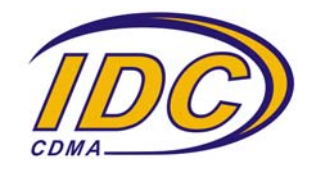